嘉藥首頁→常用系統→學生課程導航 GPS 系統

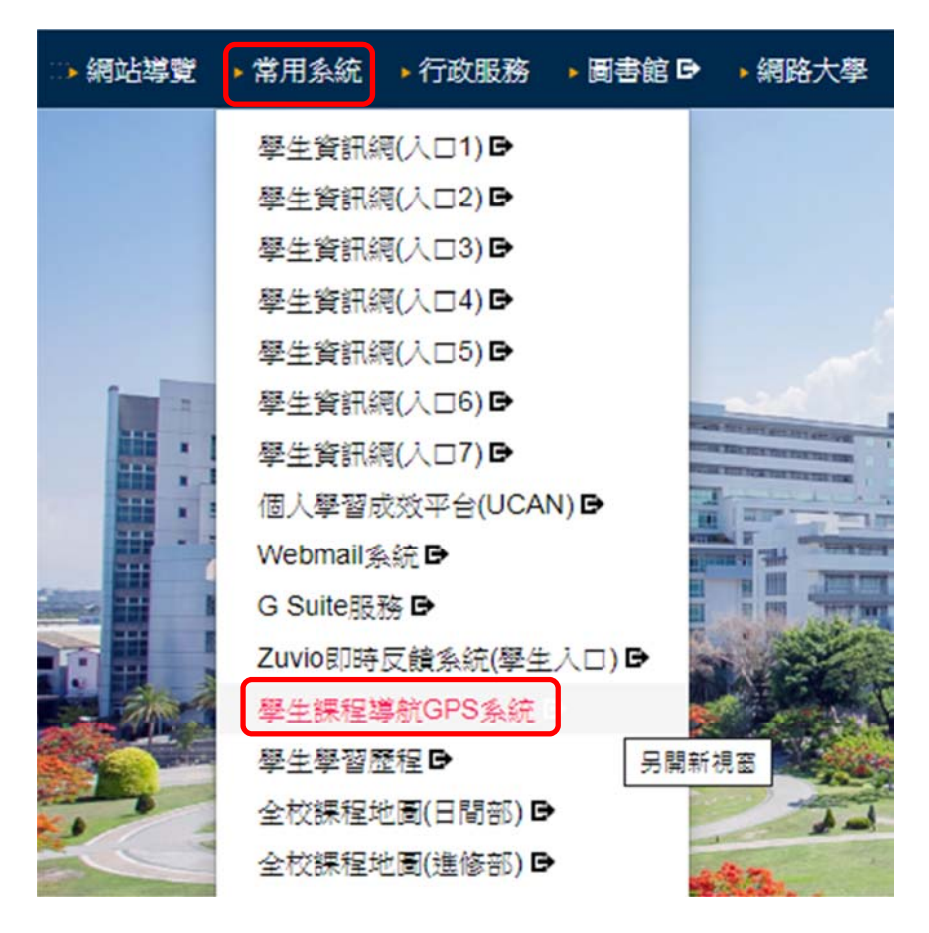

## 請依系統登錄說明登入帳號及密碼 學生:請輸入學生資訊網登入之帳號、密碼

| - | 學號或教師、職員編號                                                  |
|---|-------------------------------------------------------------|
|   | 密碼                                                          |
|   | 教師及職員請輸入職員編號;學生請輸入學<br>號;<br>休退學學生則無法登入; 復學生若無法登入請<br>冷註冊組。 |

## 點選學生操行查詢

| SCHÖOL  |       |
|---------|-------|
| ×       | A COL |
| ★ 我的最愛  |       |
| 9 基本資料  |       |
| 9 選課作業  |       |
| 9 課務作業  |       |
| ₿ 線上教學  |       |
| ❷ 學生事務  |       |
| ❷ 總務作業  |       |
| ❷ 環安衛中心 |       |
| 9 基本資料  |       |
| 9 選課作業  |       |
| ❷ 操行查詢  |       |
| 9 選課作業  |       |
| ❷ 課務作業  |       |

學生線上請假作業

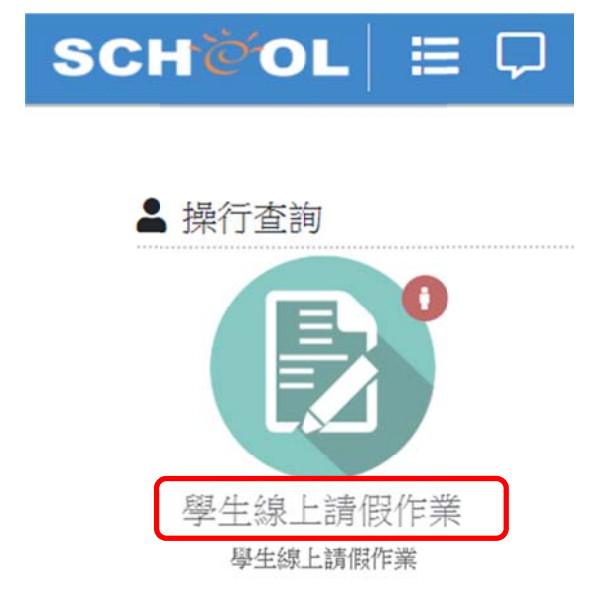

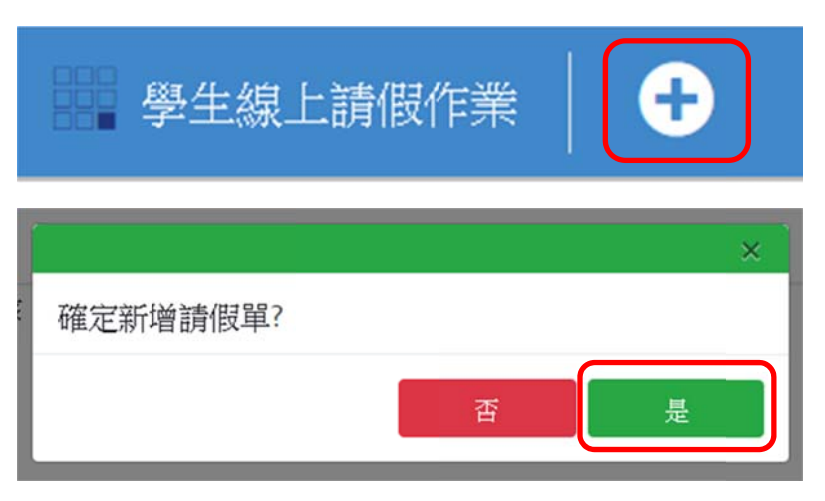

點選起始及終止日期、節次→假別→輸入請假原因

| 起始日期: | 2019 | /10/ | 29 |    |    |    |    |
|-------|------|------|----|----|----|----|----|
| 星期:   | 2019 | 年10月 | •  |    |    | •  | •  |
| 節次:   | 週日   | 週一   | 週二 | 週三 | 週四 | 週五 | 週六 |
|       | 29   | 30   | 1  | 2  | 3  | 4  | 5  |
|       | 6    | 7    | 8  | 9  | 10 | 11 | 12 |
| 終止日期: | 13   | 14   | 15 | 16 | 17 | 18 | 19 |
|       | 20   | 21   | 22 | 23 | 24 | 25 | 26 |
| 星期:   | 27   | 28   | 29 | 30 | 31 | 1  | 2  |

午間:上午第五節

## 傍晚:下午第五節

| 節次:   | 上午第一節                                 | • |
|-------|---------------------------------------|---|
|       | 上午第一節                                 |   |
| 終止日期: | 上午第二節                                 |   |
| 星期:   | 上午第四節                                 |   |
| 節次:   | 午間<br>下午第一節                           |   |
|       | 下午第二節                                 |   |
| 假別:   | 下午第四節                                 |   |
| 事由:   | 傍晚                                    |   |
|       | · · · · · · · · · · · · · · · · · · · |   |
|       | 晚間第三節                                 |   |
|       | 咒间界凹即                                 |   |

| 假別:   | 病假               | • |
|-------|------------------|---|
| 国国・   | 事假               |   |
| 派凶.   | 病假<br>生理假<br>特殊假 |   |
| 佐證檔案: | 公假<br>喪假         |   |

公假、事(病)假連續7天(含)以上、喪假、特殊假(不含生理假)須檢附佐證資料

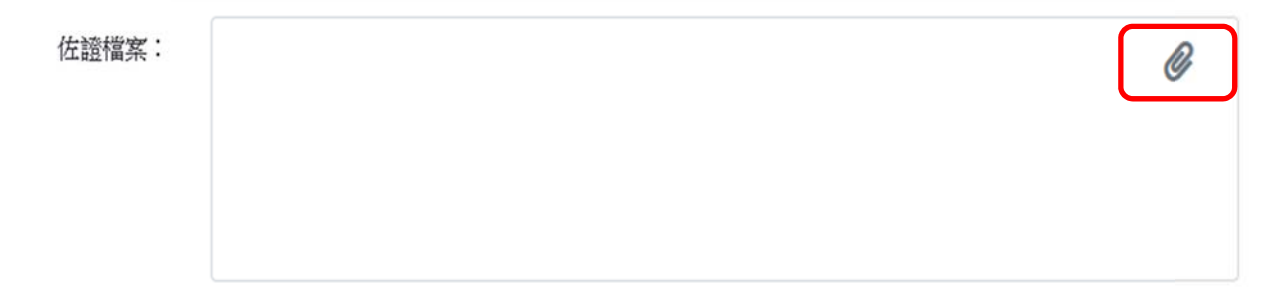

將視窗往上拉→檢查日期、節次及其它資料是否正確→無誤後點選存檔→是

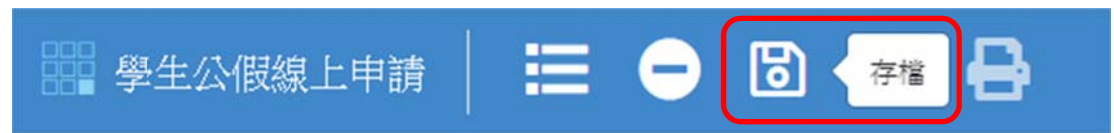

存檔完畢→是→是

| 確認                 | × |
|--------------------|---|
| 是否現在要將假單傳送給導師簽核?   |   |
| 否                  | 是 |
|                    | × |
| 確定送出記錄?送出後將無法再進行修改 |   |
|                    |   |

點選送出

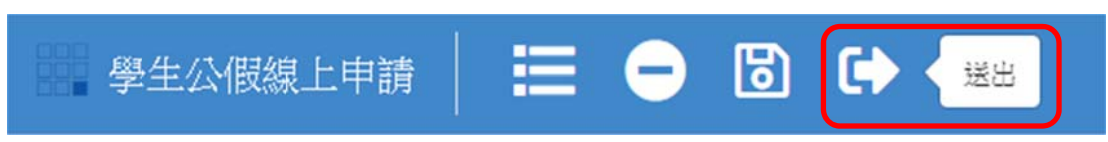

如發現請假錯誤,須在送出前完成刪除

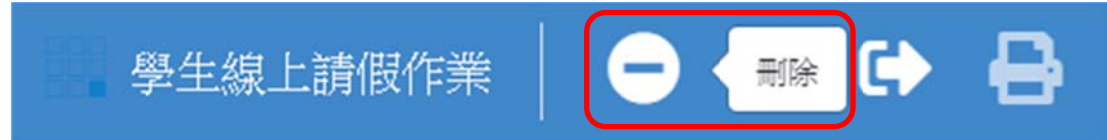

送出後,請隨時留意線上簽核狀態,並提醒導師完成線上簽核作業

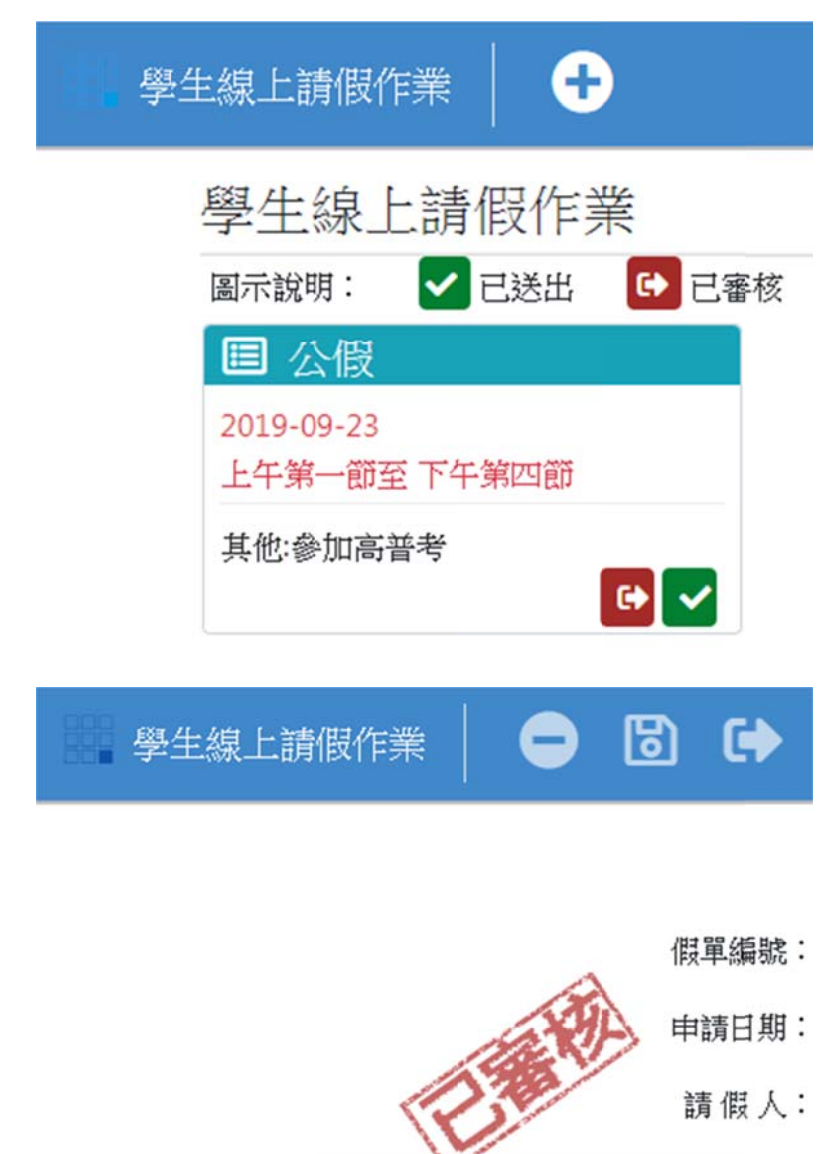